## Student Course Request Entry in MyEd

- 1. Login to MyEd www.myeducation.gov.bc.ca/aspen
- 2. Enter your user ID (pupil number followed by nv ie. '123564nv') and password your user ID and password are on the white sticker on your course sheet!
  - a. You will immediately get a "Password has Expired" pop-up; click OK
  - b. Re-enter your temporary password and then your own password
    - i. Passwords must have 8 characters, 1 upper case letter, 1 numeral and a symbol
  - c. You may be prompted to enter an 'Email' for password recovery
  - d. You may be prompted to choose a security guestion and enter a response (choose something you will remember)
- My Details Options 🔻 Rep e. If you don't have a password and can't log in, come to the library for Transcript << Exit entry mode support. Current Schedule Now you are in and can do the following... Instructions **A.** Click on the "**My Info**" tab along the top of the screen Contacts B. Click on the "Requests" side tab; check you are in Entry Mode C. Read the general instructions then click on the first "Select" button Attendance **D.** Use your sheet to choose the correct courses Assessments E. When you are done selecting courses 1. Click on SELECT • Enter any comments for your counsellor as needed 2. Click on SELECT Notificatio

My Info

Pages

Requests

Details

Graduation Progress

Requests

Calendar

3. You must choose

4. For any special pro

5. Remember to clic

**Primary reques** 

- Click on "Post"
- F. Do **NOT** include alternate courses in MyEd entry (only primary)
- G. Log out!

## H. Return Signed/Completed Course Request Sheet to Office by March 1<sup>st</sup>

|   | Notes for counsellor |                |
|---|----------------------|----------------|
| E |                      |                |
| ( | % Post               | Approved time: |

NOTE: if you can't seem to see a course, but it should be there to choose, CLICK THE 'NEXT' ARROW to see more items on the list of courses.

| < 1:30  MMU09BCB |              |                                |                |        |    |
|------------------|--------------|--------------------------------|----------------|--------|----|
| Select           | CourseNumber | CourseDescription              | Academic level | Credit | Pi |
|                  | MMU09BCB     | MUSIC 9 BEGINNERS CONCERT BAND | Regular        | 0.0    |    |
|                  | MMU09-CB     | MUSIC 9 CONCERT BAND           | Regular        | 0.0    |    |
|                  | MMU09-CC     | MUSIC 9 CONCERT CHOIR          | Regular        | 0.0    |    |

\*Put courses in priority order on Course Request Sheet -

but in MyEd, courses will appear in alphabetical order.